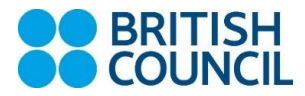

## [How to Login]

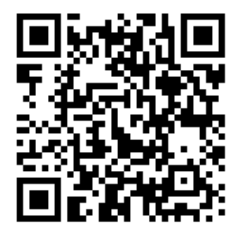

#### myclass.britishcouncil.org

※ブリティッシュ・カウンシルウェブサイト内 MyClass のご案内ページにもログインページ のリンクをご用意しております。

%You can also find the login link on the British Council website

|                                                                                            | Log in           |             |
|--------------------------------------------------------------------------------------------|------------------|-------------|
| Welcome to MyClass                                                                         | Your email       |             |
| Take control of your learning with flexible options you can personalise to suit your needs |                  |             |
|                                                                                            | Password         |             |
|                                                                                            | L                | Log in      |
|                                                                                            | Forgot password? | Remember me |
| a fill and watched to be                                                                   |                  |             |
|                                                                                            |                  | E.          |

Username: Your email address ご登録のメールアドレス Password: Your 6-digit student number preceded by 3010 (e.g. 3010412345) 3010 プラス 6 桁の生徒番号 (例:3010412345)

## **[**Personal Settings]

Click here to check and change your personal preferences 初回ログイン後、個人設定を確認変更するためには、こちらをクリック

|   |                                  |                                    |                                                                   |    | Home | My course | Progress | Assessment | Ter |
|---|----------------------------------|------------------------------------|-------------------------------------------------------------------|----|------|-----------|----------|------------|-----|
| 2 | <br>Hello Int                    |                                    | Pathway themes in progress                                        | 13 |      |           |          |            |     |
|   | MyClass lesson target            | 33 out of 60 lessons attended      | MyClass credit balance: 78<br>60 credits expiring 17 October 2022 |    |      |           |          |            |     |
|   | You have not got any classes I   | booked. Find classes using the cal | endar below.                                                      |    |      |           |          |            |     |
|   | Calendar My schedule Past classe | s                                  |                                                                   |    |      |           |          |            |     |
|   |                                  | •                                  |                                                                   |    |      |           |          |            |     |
|   | You have not not any closes hash | rad. Find alasaas waine the coloud |                                                                   |    |      |           |          |            |     |

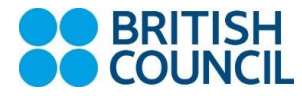

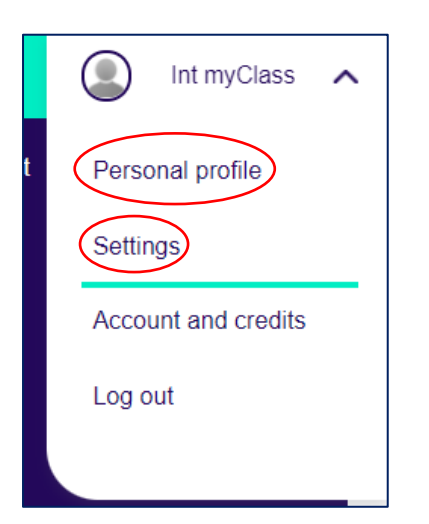

# [Home]

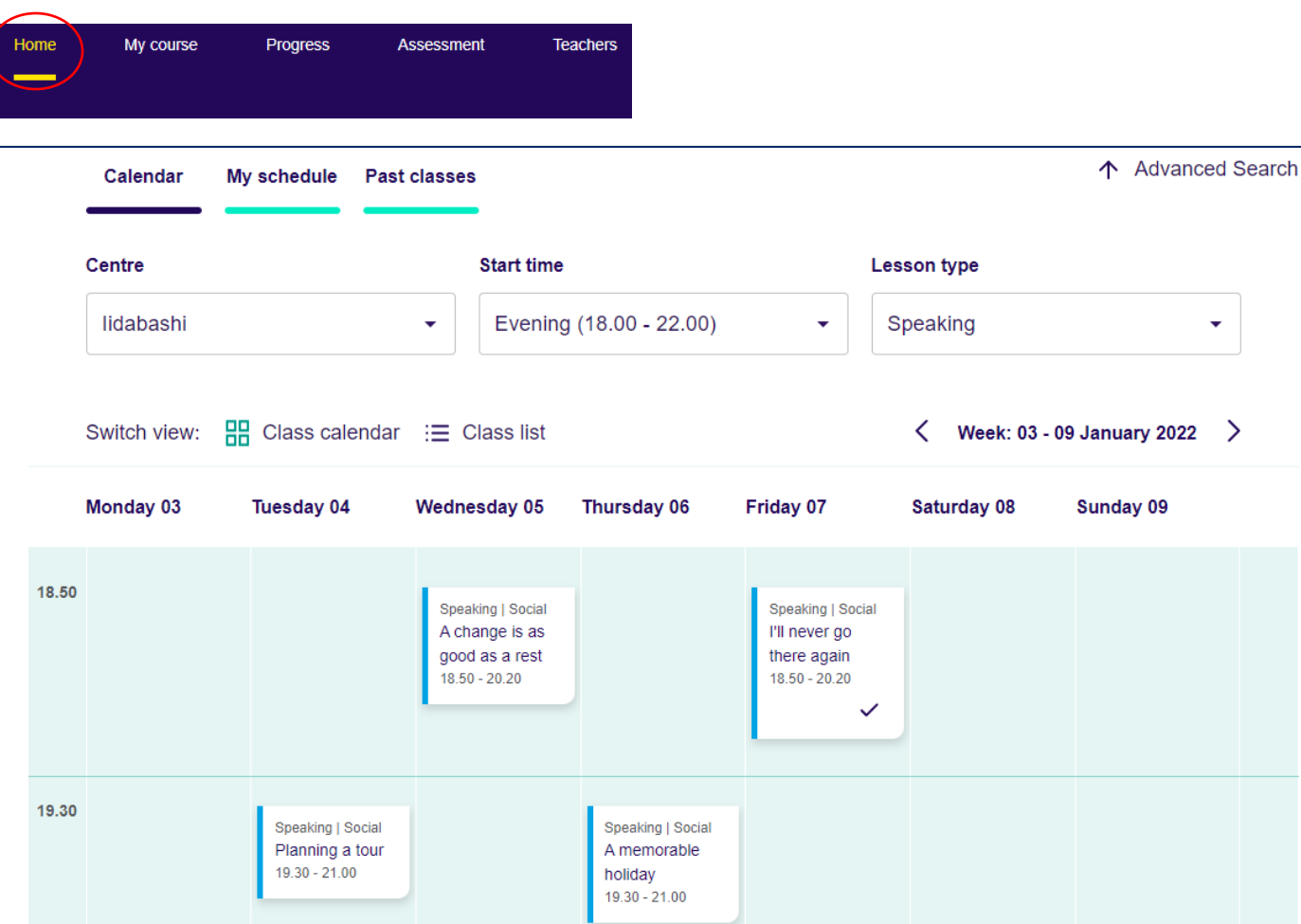

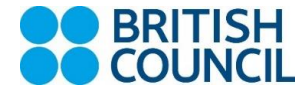

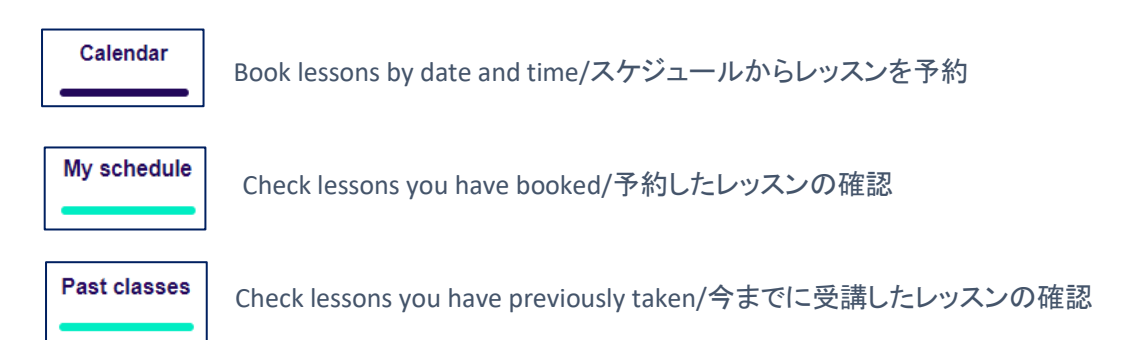

# [Booking lessons]

| Lidabashi | Centre    |   | Start time |   | Lesson type      |   |
|-----------|-----------|---|------------|---|------------------|---|
|           | lidabashi | • | All times  | • | All lesson types | • |

1.Choose lesson centre, start time and lesson type レッスンの時間帯や種類を選択

Speaking | Social A memorable holiday 19.30 - 21.00 2.Click on the class you are interested in 予約したいレッスンをクリック

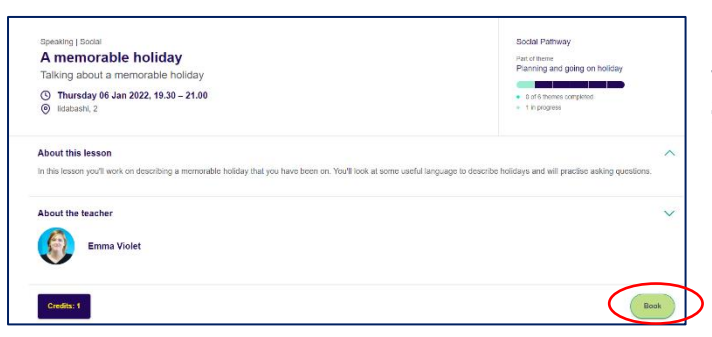

3.Click 'Book' to complete the booking 予約を完了するには「Book」をクリック ※レッスンの予約はレッスン開始直前まで可能です

| Speaking   Social<br>A memorable holiday<br>Talking about a memorable holiday<br>O Thursday 06 Jan 2022, 19:30 – 21:00<br>Ø Matsaark, 2 | Social Pathway<br>Har or terms<br>Planning and going on holiday<br>• or of themas avaected<br>• The program |
|----------------------------------------------------------------------------------------------------|----------------------------------------------------------------------------------------------------|
| About this lesson<br>In this lesson you'll work on describing a memorable holiday that you have                                         | been on. You'll look at some useful language to describe holidays and will practise asking questions.       |
| About the teacher                                                                                                    | ~                                                                                                    |
| Credite: 1                                                                                                    | Cancel Booking                                                                                              |

4.Bookings can be cancelled by pressing 'Cancel booking' 予約のキャンセルは「Cancel Booking」をクリック ※予約されたレッスンのキャンセルは、レッスンの 24 時間 前までです

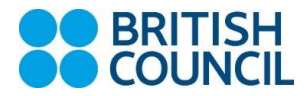

### **Booking Key**

| 🛆 Full        | Class is full / 満席                     |
|---------------|----------------------------------------|
| 5 places left | Less than 5 seats remaining / 残り 5 席以下 |
| ~             | Lesson completed / 受講済みレッスン            |
| ())           | Workplace English topic / ビジネス英語のトピック  |

### [Using the booking system]

| My course  | Book lessons by theme and topic<br>テーマとトピックでレッスンを予約する                        |
|------------|------------------------------------------------------------------------------|
| Progress   | Check your assessments' summary<br>評価の概要をみる                                  |
| Assessment | Read your assessment results and teacher feedback<br>評価の結果と講師からのフィードバックを確認する |
| Teachers   | Read your teachers biographies<br>護師の詳細な確認する                                 |

講師の詳細を確認する

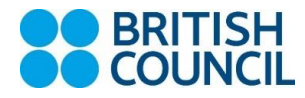

٦

# [Self-study activities]

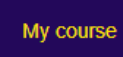

Γ

1.Click 'My course' My course をクリック

#### 2.Click arrow (>) on your attended class 出席したレッスンの矢印マークをクリック

| The problem with emails                                                                           | * (   | ) ( |
|---------------------------------------------------------------------------------------------------|-------|-----|
| You attended this lesson on Tue 25, 18.492020-08-25 18:49:00                                      | 4     |     |
|                                                                                                   |       |     |
| f-study activities                                                                                |       |     |
| e activities will help you review and practice the language you learned in the lesson.            |       |     |
|                                                                                                   |       |     |
| Listen again                                                                                      |       |     |
| Listen again to the audio from the lesson and follow the text in the transcript.                  |       |     |
| (I)) audio 1                                                                                      |       |     |
|                                                                                                   |       |     |
|                                                                                                   |       |     |
|                                                                                                   |       |     |
| Lesson review                                                                                     |       |     |
| Review what you have learned with these activities.<br>You can do them as many times as you like. |       |     |
| Vocabulary                                                                                        |       |     |
| Describing technology                                                                             | Start |     |
| Listening                                                                                         |       |     |
| Talking about technology                                                                          | Start |     |
| Grammar                                                                                           | Start |     |
| Comparative adjectives                                                                            | Juit  |     |

## [Online grammar materials]

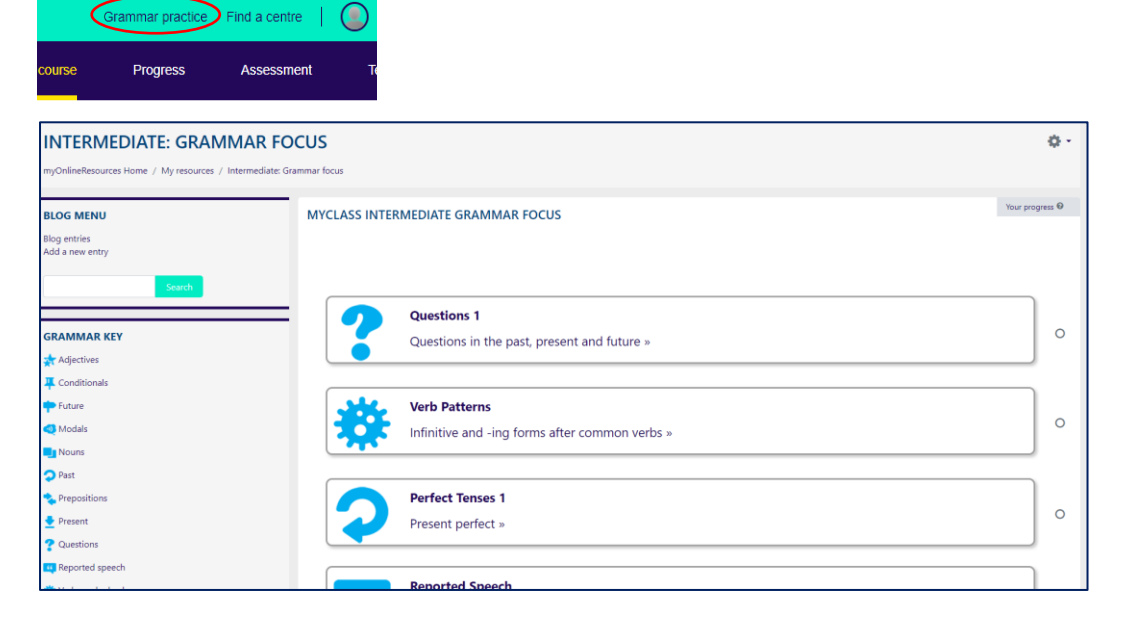

Use the online grammar practice to study and review grammar. 文法の復習は Grammar Practice をクリック